Open the document *power-station.docx*.

- 1. Change the page format from landscape to portrait.
- 2. Change the zoom factor to page width.
- 3. Change the left margin of the document to 2.5 cm.
- 4. Change the font in the entire paragraph *In just a few seconds...* to Calibri.
- 5. Activate automatic hyphenation.
- 6. Correct the text with the spell checker (repetitions of words, spelling mistakes).
- 7. Change the username to *Press Spokesperson*.
- 8. Insert a space before the hyphen in the title *The pumped storage power plant the intelligent electricity storage system*.
- 9. Assign the format template Heading 1 to the headline *The pumped storage power plant the intelligent electricity storage system*.
- 10. Change the colour of the heading to green.
- 11. Change the spacing after the paragraph for the headline to 24 pt.
- 12. Format the headline *How does a pumped storage power plant work?* flush left.
- 13. Insert the text *The safety of dams...* under the paragraph *With pumped storage, ...*.
- 14. Move the graphic on the first page under the heading *How does a pumped storage power plant work?*
- 15. Shade the heading *Safety of the dams* with a color such as light green.
- 16. Transfer the format from the text *Safety of dams* to the text in front of the table *Renewable and nonrenewable energy sources*.
- 17. Change the line spacing in the paragraph *In the long term, pumped storage power plants...* to Single.
- 18. Delete the end-of-line character after the word *solar plants*.
- 19. Insert the two images Krafthausbau.jpg and Druckleitung.jpg under the heading *Pumped storage power plant under construction*.
- 20. Resize both images to a height of 4 cm.
- 21. Assign an image format template to both images, e.g. shadow rectangle centered.
- 22. Insert a page break before the heading *Renewable and non-renewable energy sources*.
- 23. Insert a footer of the type Empty. Insert the author as a field in the left area of the footer.
- 24. Save the document as well as a PDF file. Close the document.
- 25. Open the Word document *price-list.docx*.

- 26. Format the copyright character © as superscript.
- 27. Change the text *Exotische Reisen-GmbH* to capital letters.
- 28. Copy the text *Exotische Reisen-GmbH* © below the text *Your travel agency*.
- 29. In the table, change the background colors of the cells with the column headings to a light yellow.
- **30**. Delete the empty row in the table.
- 31. Change the first and second column to a width of 4 cm.
- 32. Change the color of the border lines to green.
- 33. Create a mail merge from the document. Use the document *Addresses.docx* as data source.
- 34. Insert the mail merge fields at the beginning of the document under the text *Exotische Reisen-GmbH*. Use line breaks at the end of each line for the next line. There should be a space between first name and surname.
  Salutation
  First Name Last Name
  Street address
  Postal code City

Quiz 2:

- 35. Create a new document with the letters to all recipients.
- **36**. Print the first three letters using the Microsoft Print to PDF printer.

## Carry out the following quiz:

Quiz 1:

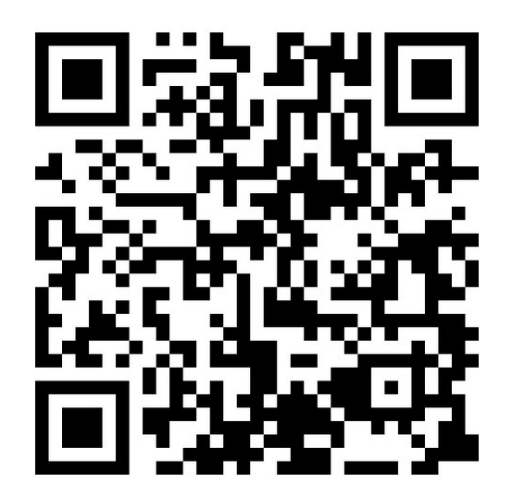

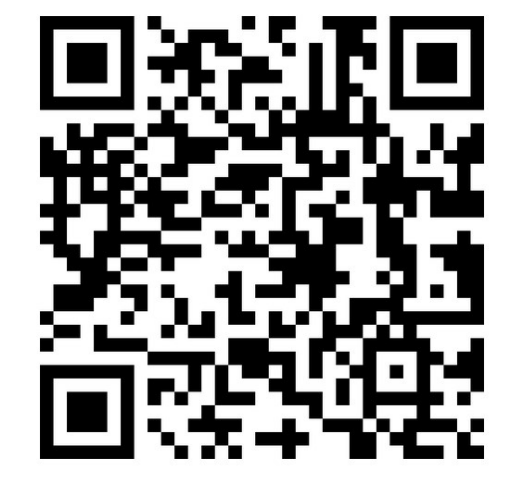

w